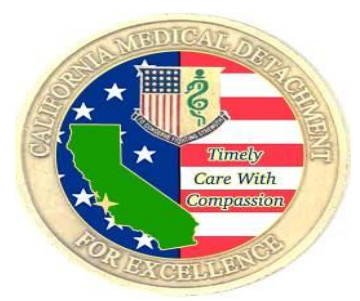

## REQUESTING A PHYSICAL EXAM IN

# M RelayHealth

## Please use these instructions for these PE type exams

- Separations
- Airborne
- Commisioning

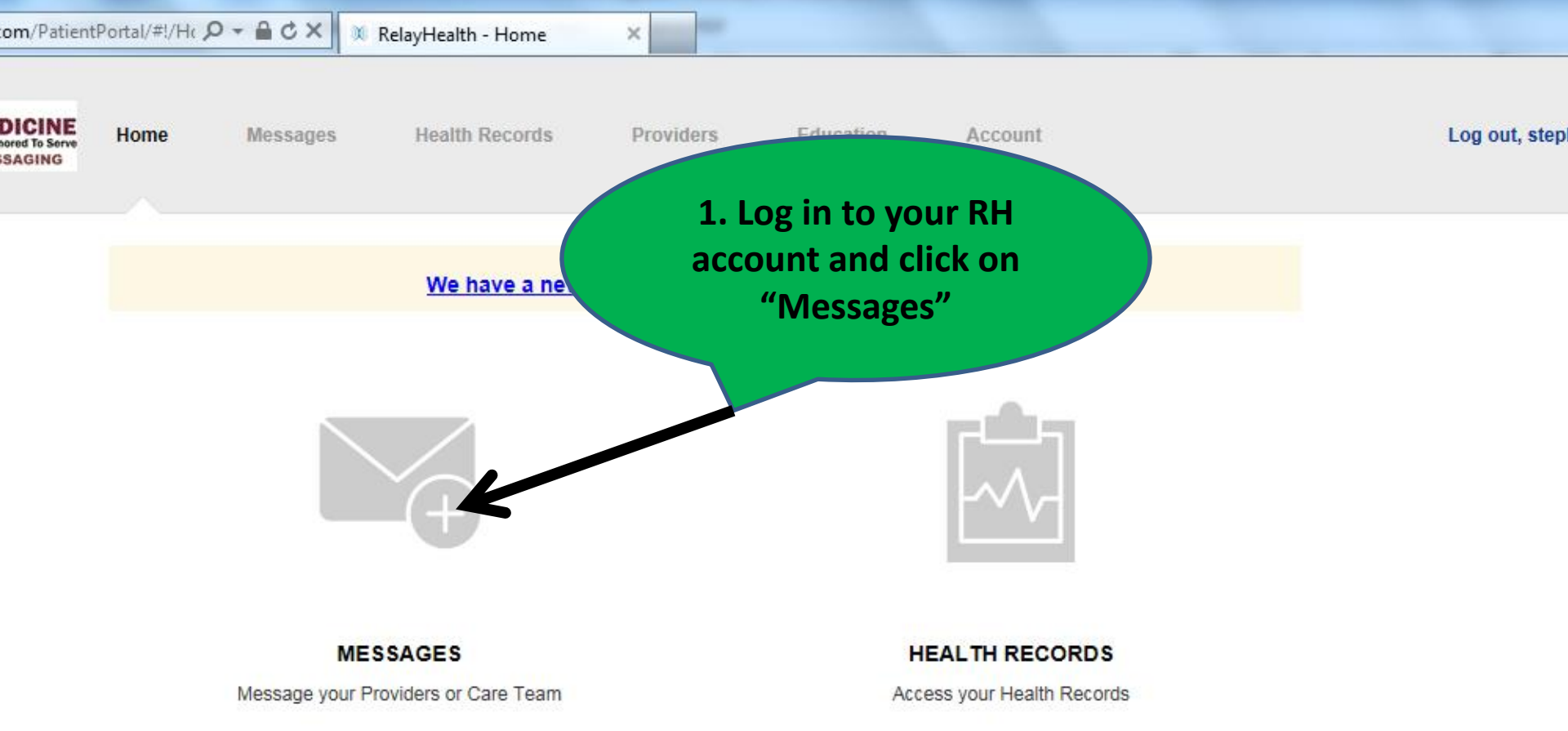

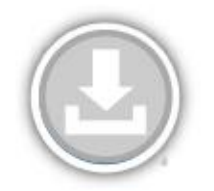

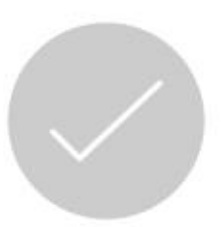

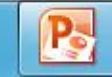

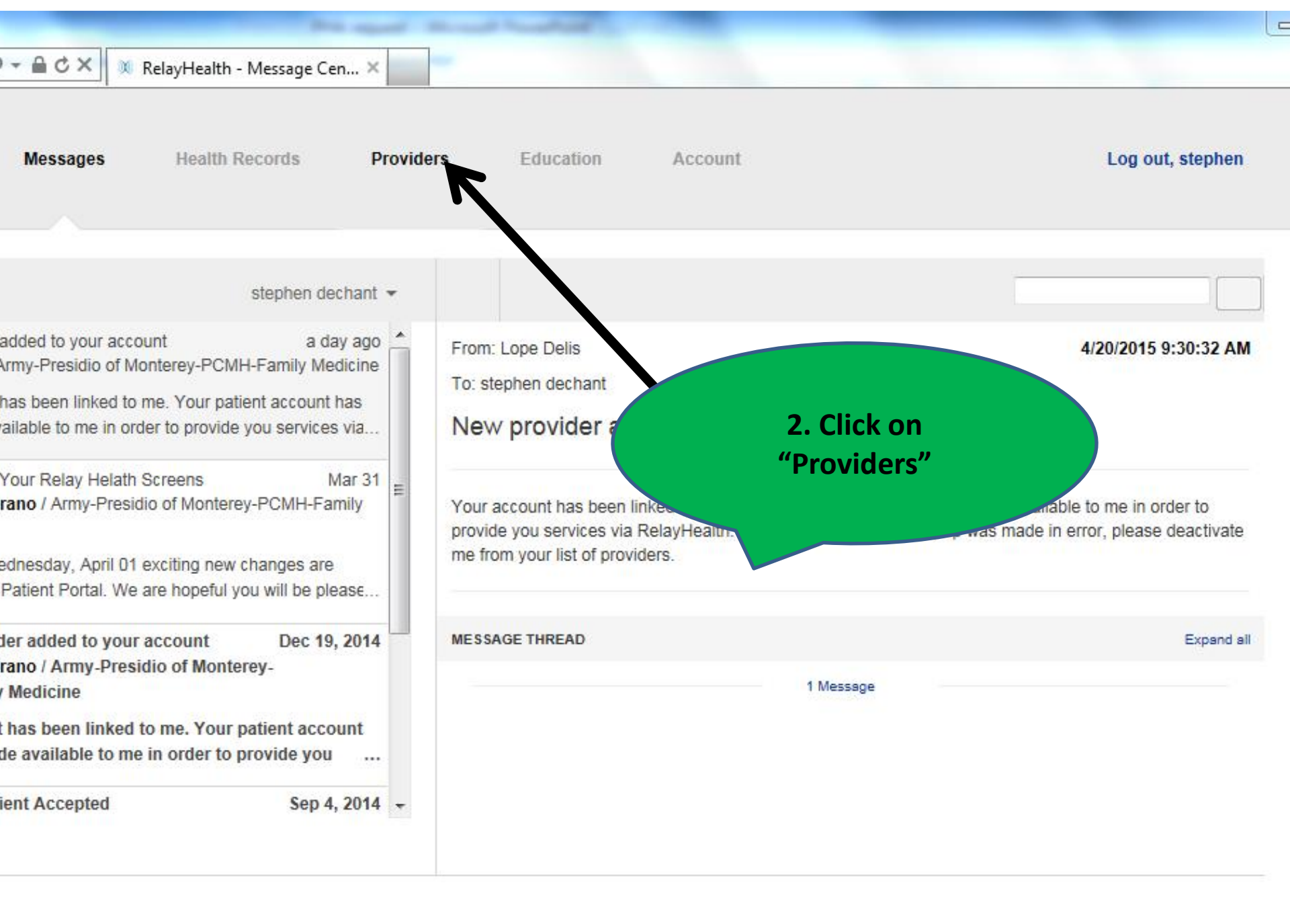

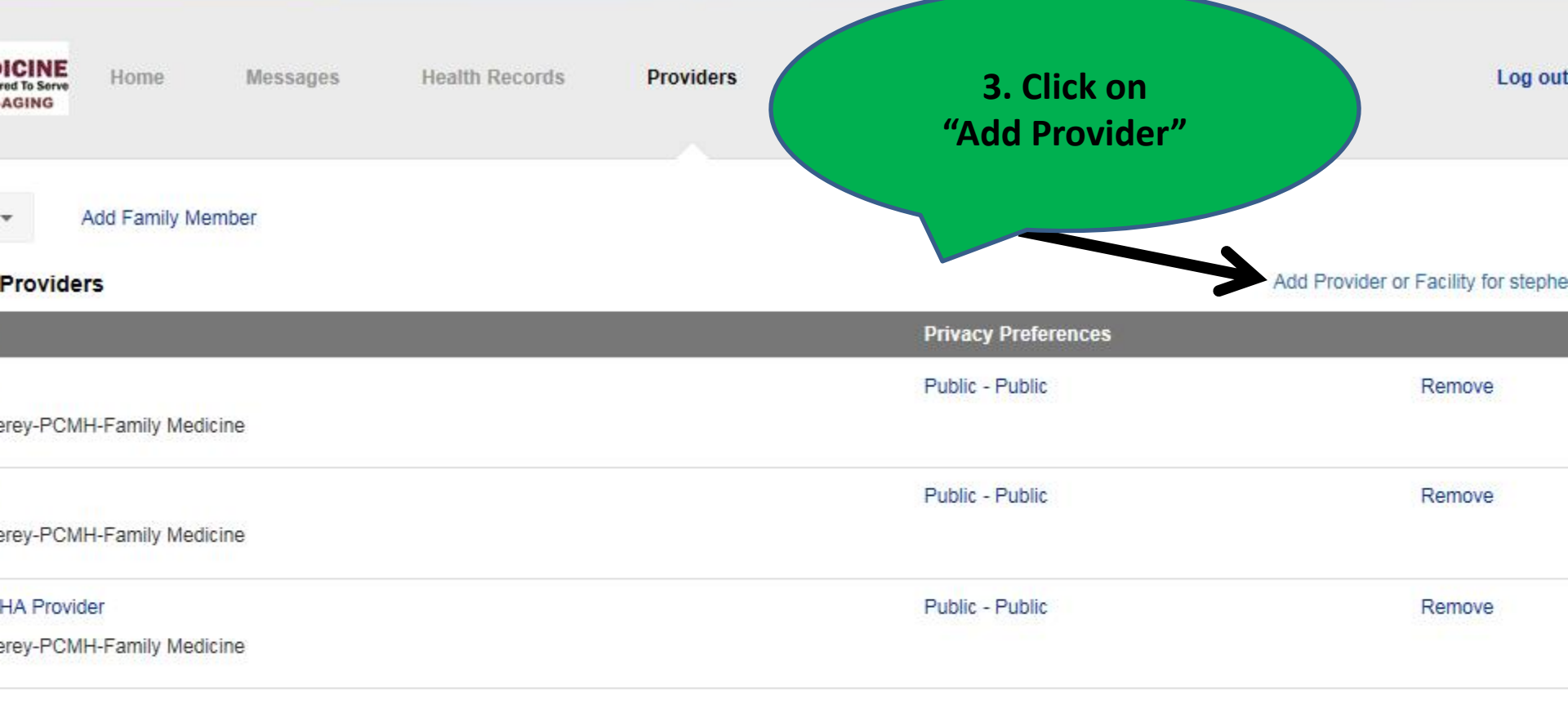

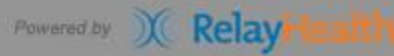

Help | Privacy | Terms of Use | Contact Us | © 1999-2015 RelayHealth

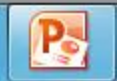

#### X RelayHealth - Your Providers X

#### Add Provider or Facility for stephen dechant

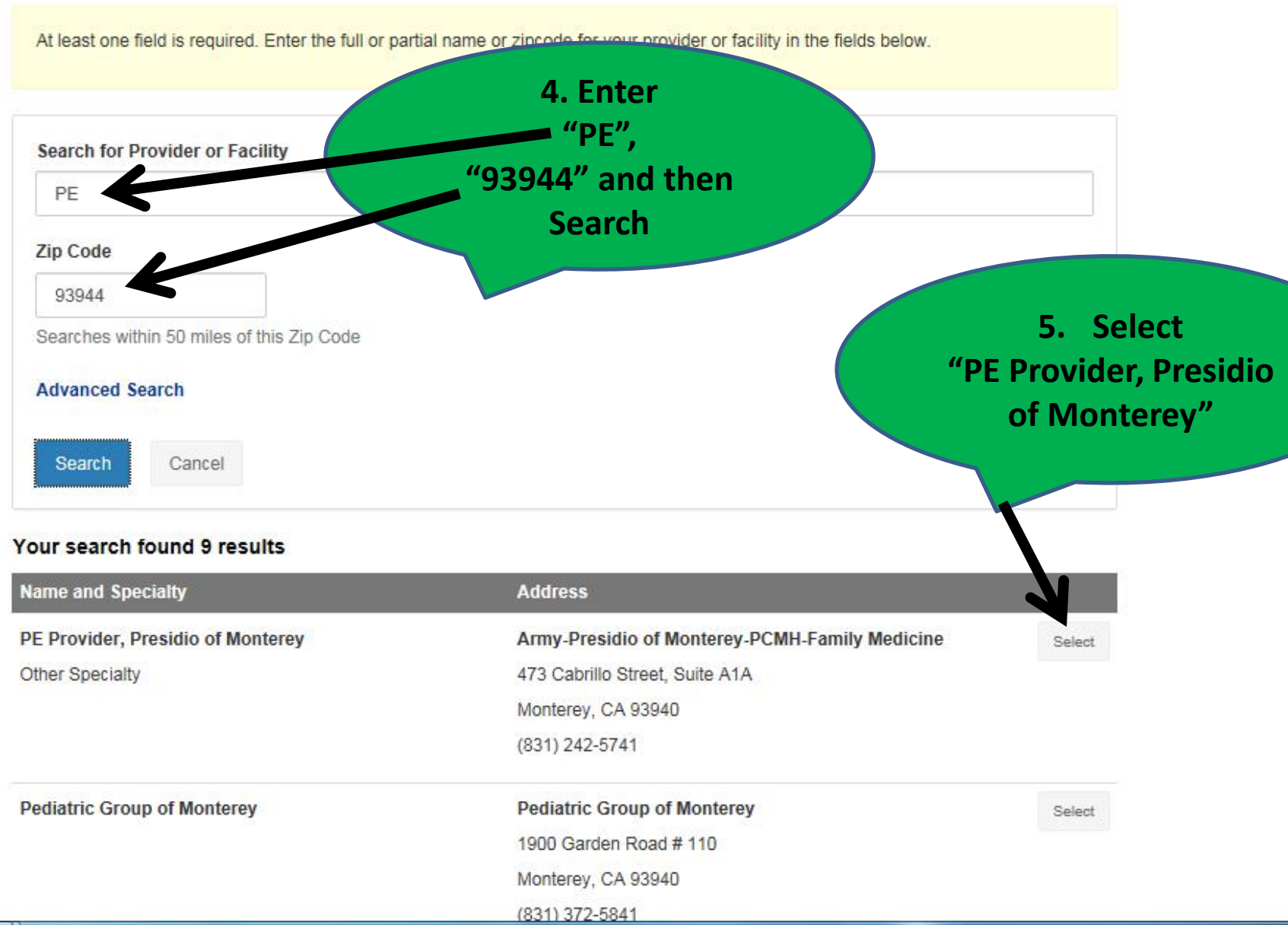

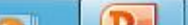

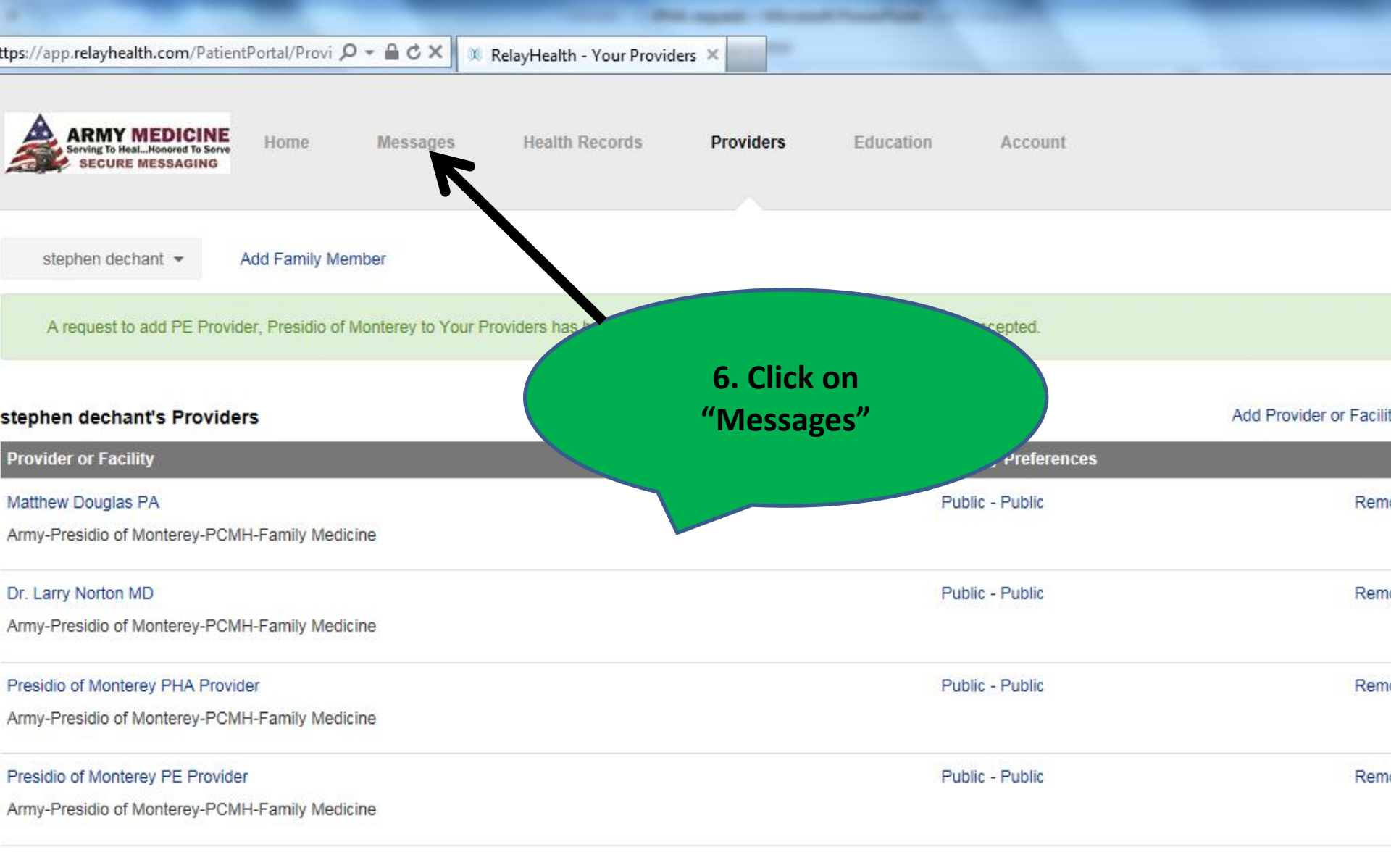

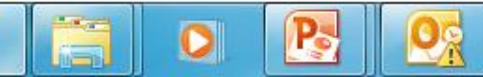

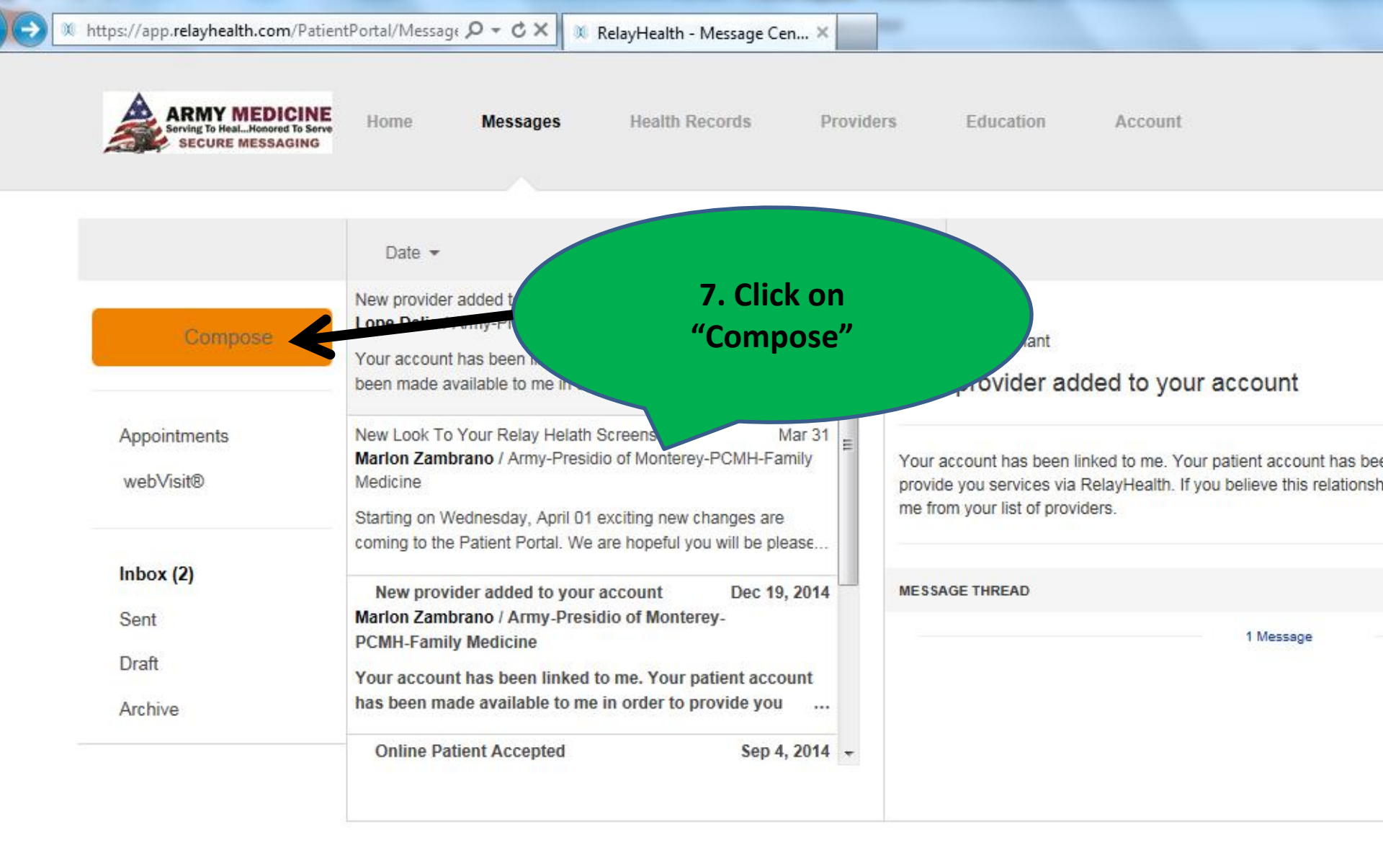

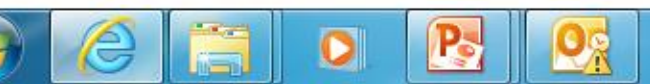

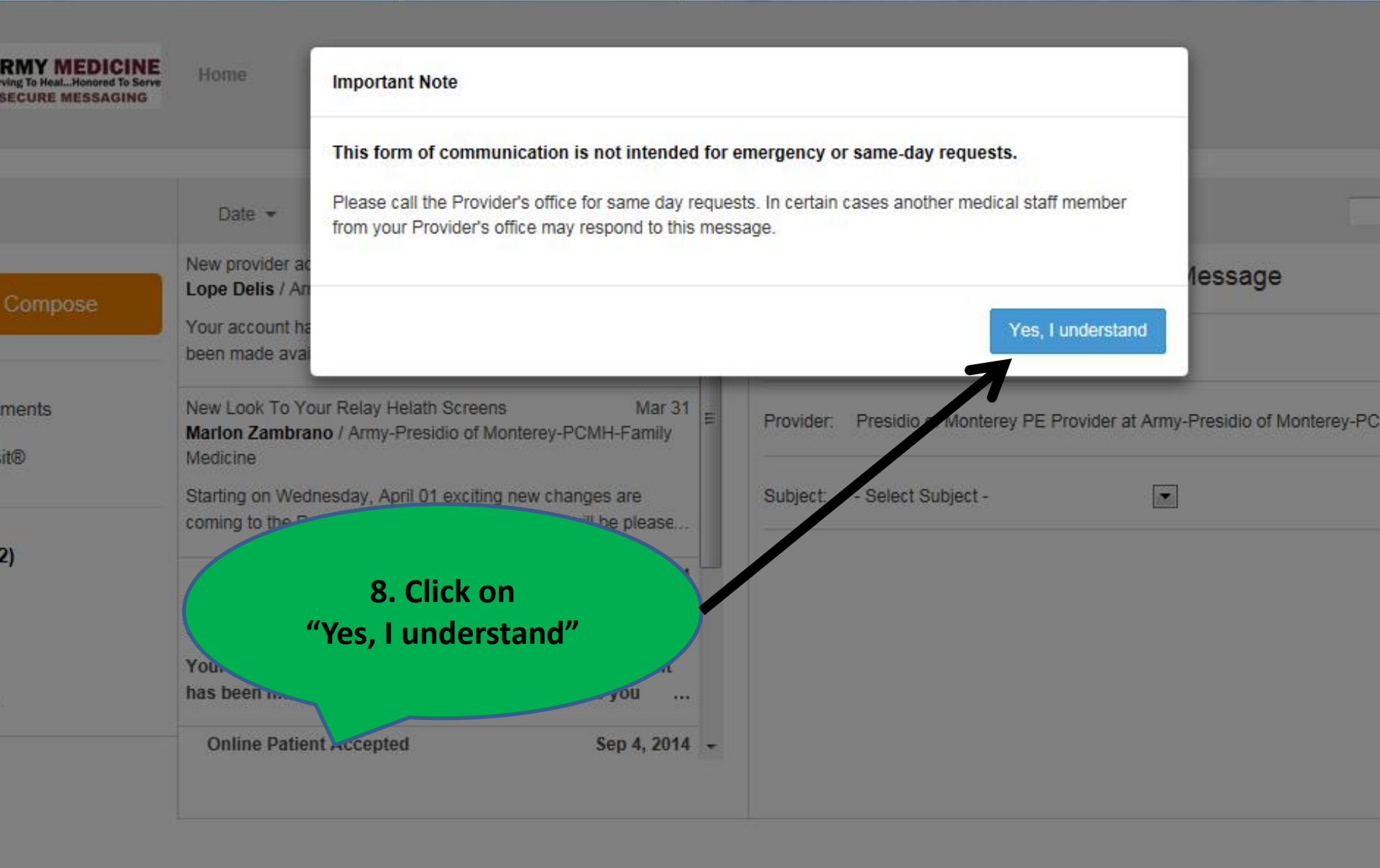

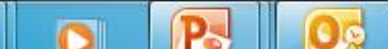

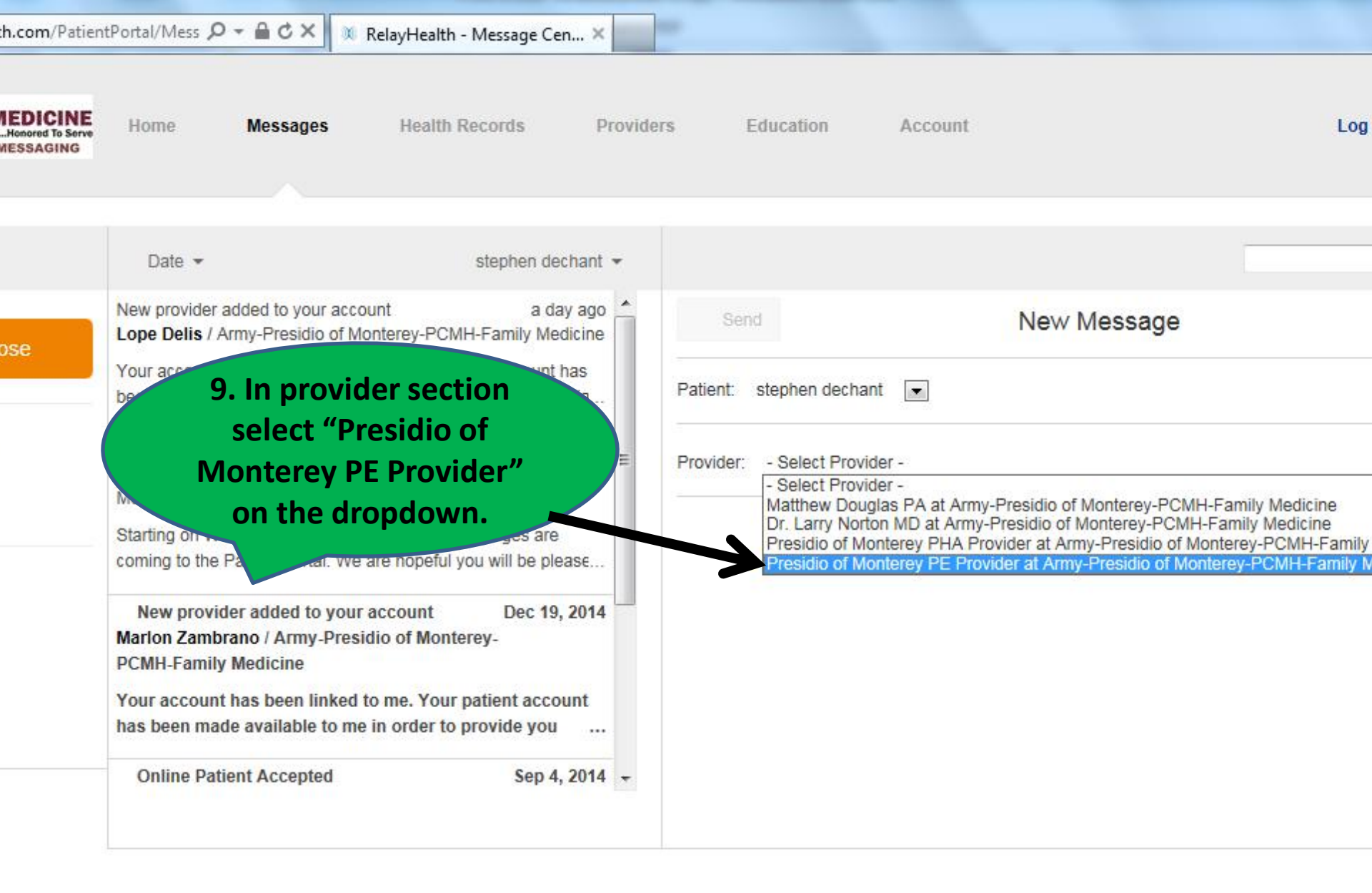

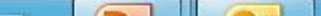

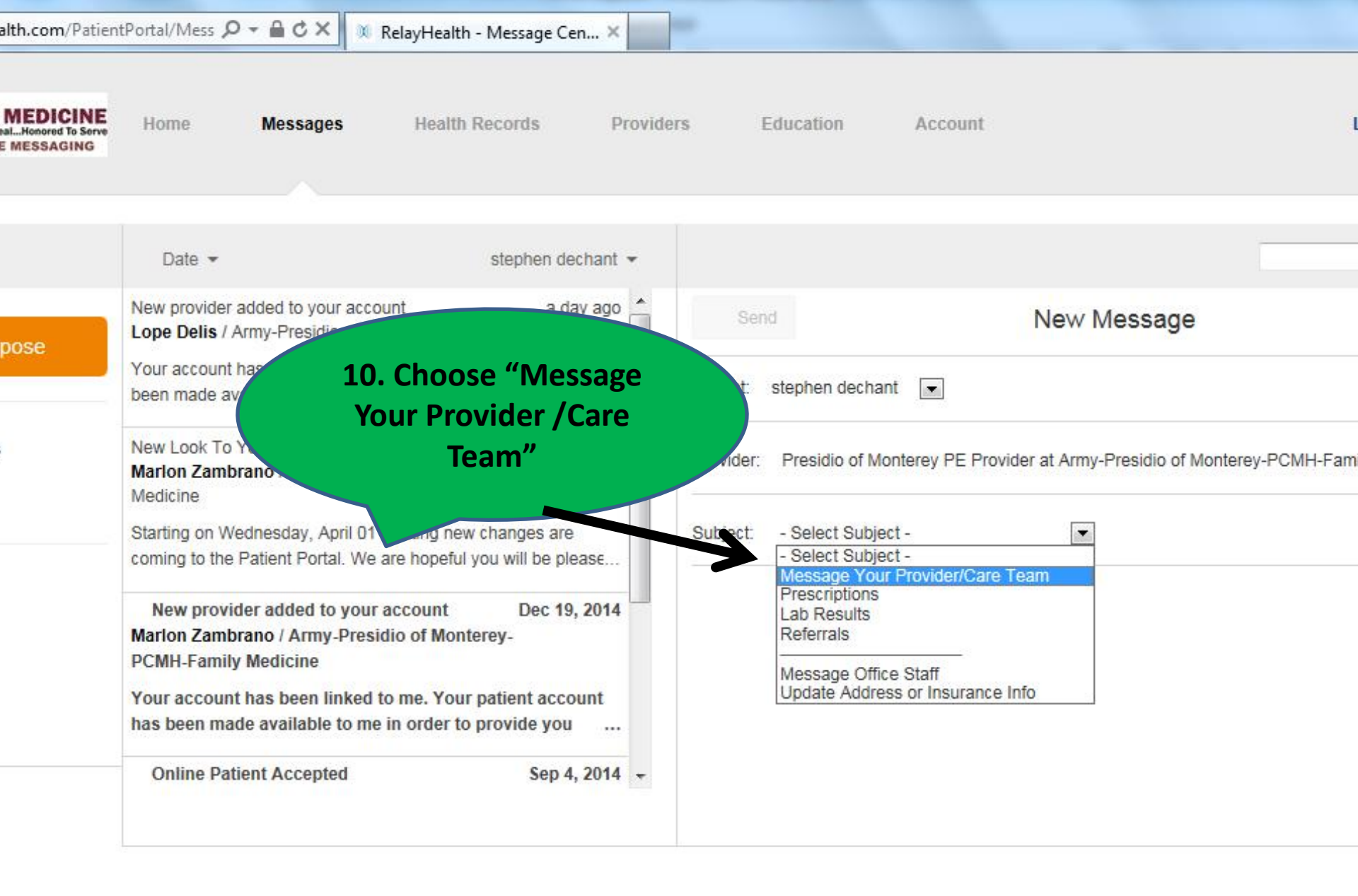

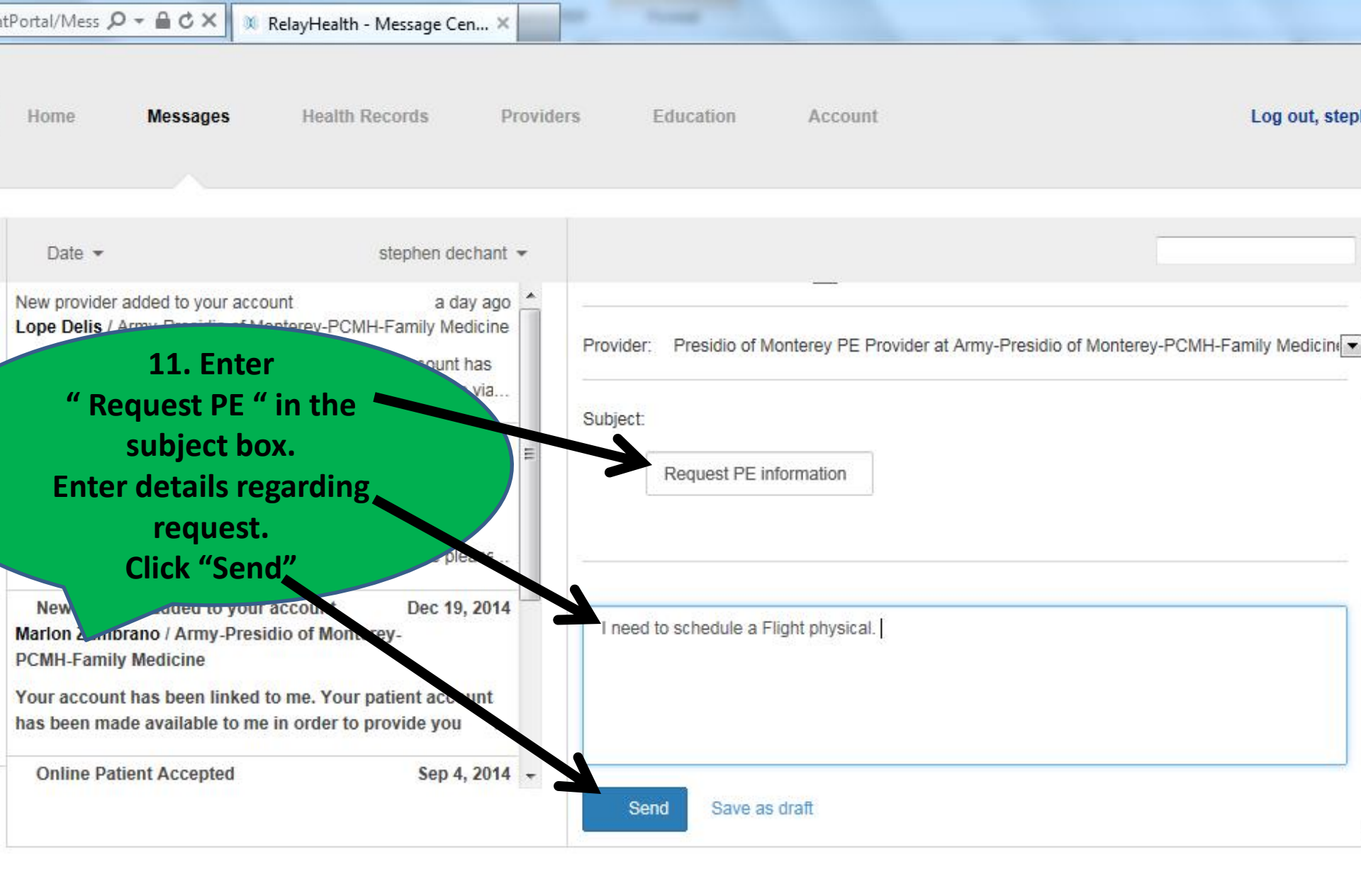

Center

110

### n/PatientPortal/Mess ♀ ← 🔒 ♂ × 🔍 RelayHealth - Message Cen... ×

| ICINE<br>Ind To Serve | Home                                                                                                 | Message Sent                                                                                                    |                                  | 12. Your message has | Log out,                |  |
|-----------------------|----------------------------------------------------------------------------------------------------|----------------------------------------------------------------------------------------------------|----------------------------------|----------------------|-------------------------|--|
|                       | Date -<br>New provider ac<br>Lope Delis / An                                                         | Your message has been delivered to Presidio of Monterey PE Provider at PCMH-Family Medicine.<br>Office policy is to respond to messages within 1 day of routine office hours after message delivery. You will be notified by email when your provider replies to your message. |                                  |                      |                         |  |
|                       | Your account ha<br>been made avai<br>New Look To Yo<br>Marlon Zambra<br>Medicine<br>Starting on Wedr | nesday, April 01 exciting new changes are                                                                                                    | your Provider's onice may respon | Close                | terey-PCMH-Family Medic |  |
|                       | New provider<br>Marion Zambran<br>PCMH-Family M<br>Your account has been made                        | r added to your account Dec 19, 2014<br>no / Army-Presidio of Monterey-<br>ledicine<br>as been linked to me. Your patient account<br>available to me in order to provide you                                                                                                   | **test**                         |                      |                         |  |
|                       | Online Patier                                                                                        | nt Accepted Sep 4, 2014 👻                                                                                                    | Send Save as draf                |                      |                         |  |

-

| ARMY MEDICINE<br>Serving To HealHonored To Serve<br>SECURE MESSAGING | Home Messages                                                                                                    | Health Records Provid                                                                                                    | 6. Click on "Log ou |
|----------------------------------------------------------------------|----------------------------------------------------------------------------------------------------|----------------------------------------------------------------------------------------------------|---------------------|
|                                                                      | Date 👻                                                                                                    | stephen dechant 👻                                                                                                    |                     |
| Compose                                                              | New provider added to your account<br>Lope Delis / Army-Presidio of Mont<br>Your account has been linked to me<br>been made available to me in order                                                        | From: Lope Delis<br>To: stephen dechant<br>New provider added to your a                                                     |                     |
| Appointments<br>webVisit®                                            | New Look To Your Relay Helath Sc<br>Marlon Zambrano / Army-Presidio<br>Medicine<br>Starting on Wednesday, April 01 ex                                                                                       | Your account has been linked to me. Your provide you services via RelayHealth. If you me from your list of providers.       |                     |
| Inbox (2)<br>Sent<br>Draft<br>Archive                                | coming to the Patient Portal. We are<br>New provider added to your ac<br>Marlon Zambrano / Army-Presidio<br>PCMH-Family Medicine<br>Your account has been linked to the<br>has been made available to me in | e hopeful you will be please<br>ccount Dec 19, 2014<br>o of Monterey-<br>me. Your patient account<br>o order to provide you | MESSAGE THREAD      |

4